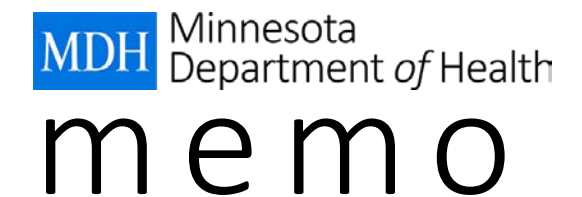

| DATE:    | May 31, 2017                                                                    |
|----------|---------------------------------------------------------------------------------|
| то:      | WIC Coordinators                                                                |
| FROM:    | Nutrition and Clinic Services Unit                                              |
| SUBJECT: | wichealth.org – An Option for Self-Guided Education: Options for<br>Documenting |

## This is the last in a series of three Wednesday Updates about wichealth.org

One self-guided nutrition education option available to Minnesota WIC is <u>wichealth.org</u>. Use the wichealth.org memos to learn more about this additional education option: the <u>May 17th memo</u> and <u>May 24th memo</u> provided an introduction to wichealth.org and explained how the site functions. This week's memo will provide **options for documenting** wichealth.org lessons and ideas for helping participants select a lesson that best meets their needs/interests.

## **Options for documenting wichealth.org lessons:**

1. Document in **Add Group Education Contact** in the HuBERT Nutrition Education Tab. The wichealth.org lessons are listed by category under Group Education.

OR

2. Document in a note in HuBERT. At a minimum, list the name of the lesson. The CPA may choose to document any other information needed for follow-up or continuity of care.

#### Documenting a lesson in the HuBERT Nutrition Education Tab:

1. In the Nutrition Education Tab, click on the button:

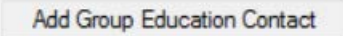

 The Add Group Education Contact box for the participant's category displays. Select the completed lesson from the *Topic(s) Discussed* list and click ok to save. The user can multi-select lessons if the participant completed more than one lesson. Here is the Add Group Education Contact box for Children (in HuBERT, scroll down for complete list).

| ontact Date (    | 05/25/2017  | 7 🗸                   |         |         |   |
|------------------|-------------|-----------------------|---------|---------|---|
| Type S           | Secondary ( | Contact (at Benefit F | ick-up) |         | ~ |
| Fopic Response   |             |                       |         |         |   |
| ← To             | pic(s)      | C Client Refused      | i (     | No Show | v |
| Topic(s) Discuss | ed          |                       |         |         |   |
|                  |             |                       |         |         |   |

3. New lessons are added to wichealth.org regularly. If a lesson is not available in the *Topic(s) Discussed* list, the CPA may document the lesson completion in a note.

# Helping participants select a lesson that best meets their needs/interests:

- Become familiar with the lessons available on the site.
- As a staff, talk about ways to help direct a participant to a lesson that may meet the participant's needs or interests.
- Encourage participants to check out a lesson that addresses their specific need or interest. Staff might circle a suggested lesson on the <u>wichealth.org Client Flyer</u> as a reminder for the participant to look for that lesson. Here are some examples:
  - A parent is looking for ways to stretch food dollars: Suggest the lesson "Eat well Spend less"
  - A postpartum woman shares she'd like to eat healthier & lose weight: Encourage her to check out the *Mothers in Motion* section which includes lessons on weight loss, ways to reduce junk food, and tips for planning healthy meals.
  - A pregnant woman would like more Baby Behavior information: Point out the lessons entitled "Understanding Your Baby's Sleep" and "Understanding Your Baby's Cues".

# Other ways to use wichealth.org:

- If an agency decides not to use the site for additional education contacts, they may choose to use wichealth.org to expand on the education provided at clinic. Here are some examples:
  - A mother is concerned that her 2 year is a picky eater. The CPA uses PCS skills to help the parent explore feeding options. The CPA can offer the wichealth.org lesson "Secrets for Feeding Picky Eaters" as a way for the parent to review additional information at home.
  - After discussing ideas for increasing a child's activity, suggest the parent check out the lesson "Happy, Healthy, Active Children" for additional child-appropriate activities.
- Direct participants to the **Health eKitchen WIC Meal Planner** for recipe ideas. Health eKitchen is a library of the best WIC approved recipes and videos. On the home page, select *View Recipes* under **Cooking with WIC.** The user is directed to recipes that include WIC ingredients the participant has on hand.

# Webinars

• For a more in-depth review of the site, join a webinar. Watch the Wednesday Update for wichealth.org webinar dates and times.

Questions? Contact your State WIC Consultant.